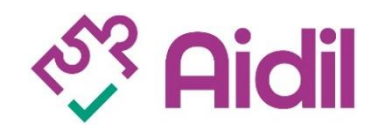

## COMMENT S'INSCRIRE A UNE FORMATION SUR LE CPF ELU

## L'Identite Numerique La Poste désormais obligatoire

Depuis le 25 octobre 2022, il n'est plus possible de s'inscrire à une formation sur son **CPF** avec ses identifiant et mot de passe habituels. Il est désormais **obligatoire de se connecter via FranceConnect+**, ce qui implique la création d'une **Identité Numérique La Poste**.

Nous vous expliquons les étapes de ce nouveau processus afin de mobiliser votre DIFE et vous inscrire à une formation AIDIL sur votre compte individuel de formation.

## Pas à pas, les étapes pour s'inscrire à une formation sur le CPF élu

| 1 | CREER<br>mon identité<br>numérique    | <ul> <li>Depuis le 25 octobre 2022, il est nécessaire de vous identifier avec FranceConnect+ pour valider l'achat en ligne de vos formations sur votre CPF élu. Ce qui vous oblige à créer préalablement votre Identité Numérique La Poste.</li> <li>Rendez-vous sur le site moncompteformation.gouv. Sur le bandeau rose de la page d'accueil, cliquez sur Identité Numérique La Poste.</li> <li>Vous êtes maintenant sur le site identitenumerique.laposte.fr. Cliquez sur Créer votre identité numérique et suivez pas à pas les instructions. Vous pouvez aussi le faire en face à face avec un agent de la poste en vous rendant à votre bureau de poste.</li> </ul>                                                                                   |
|---|---------------------------------------|----------------------------------------------------------------------------------------------------|
| 2 | ACCEDER<br>à mon CPF élu              | <ul> <li>Une fois votre identité numérique créée, allez sur moncompteformation.gouv.</li> <li>Cliquez sur connexion, puis sur FranceConnect+.</li> <li>Sélectionnez j'utilise l'application numérique la poste et renseignez votre numéro de mobile.</li> <li>Vous recevez alors un SMS sur votre smartphone via l'application Identité Numérique. Vous devez confirmer votre connexion avec votre code secret.</li> <li>S'il s'agit de votre première connexion, il vous faut renseigner les informations demandées, accepter les conditions générales d'utilisation et finaliser votre inscription à votre compte.</li> <li>Vous êtes maintenant sur votre compte formation. En cliquant sur Compte élu, vous pouvez visualiser votre DIF Elu.</li> </ul> |
| 3 | RECHERCHER<br>une formation<br>Aidil  | <ul> <li>Allez dans la rubrique Recherche de formation.</li> <li>Sélectionnez Votre mandat électoral.</li> <li>Ecrivez le nom de la formation recherchée.</li> <li>Précisez s'il s'agit d'une formation en centre, c'est-à-dire en présentiel, ou une formation à distance.</li> <li>Et renseignez enfin la localisation, puis envoyez.</li> <li>Vous vous retrouvez sur une page qui affiche toutes les formations existantes sur ce thème dans la localisation choisie, dont celles de l'AIDIL.</li> <li>Si vous souhaitez accéder seulement à celle de l'AIDIL, il vous faut cliquer sur Filtres et dans Organisme de formation, tapez AIDIL. Puis cliquez sur Afficher le résultat. Cliquez sur la formation choisie.</li> </ul>                        |
| 4 | CREER<br>mon dossier<br>d'inscription | <ul> <li>Une fois sur la page de la formation sélectionnée, cliquez sur "Créez mon dossier d'inscription" et validez.</li> <li>Vous êtes maintenant dans votre dossier d'inscription.</li> </ul>                                                                                                    |
| 5 | ENVOYER<br>ma demande                 | <ul> <li>Renseignez les champs utiles du dossier d'inscription et envoyez votre demande d'inscription.</li> <li>L'AIDIL reçoit votre demande d'inscription et vous répond sous 2 jours.</li> </ul>                                                                                                    |
| 6 | CONFIRMER<br>mon inscription          | <ul> <li>Surveillez votre boîte mail pour ne pas passer à côté du mail de l'AIDIL qui validera votre demande d'inscription</li> <li>A réception de ce mail, vous devez vous rendre sur votre dossier formation (en cliquant sur le lien du mail) et confirmer cette inscription sous 4 jours. Ceci validera votre inscription et votre prépaiement. Attention, si vous ne le faites pas, l'inscription est annulée!</li> </ul>                                                                                                    |

Si vous rencontrez des difficultés à vous inscrire à une formation sur votre CPF élu, contactez l'AIDIL par téléphone au **01 39 49 62 46** tous les après-midi pour vous faire guider ou remplissez un formulaire de contact sur notre site <u>https://www.AIDIL.fr/contact/</u> pour vous faire rappeler.